## Konfiguracja ustawień proxy w przeglądarce Google Chrome

### Krok 1. Uruchomienie przeglądarki Google Chrome.

Sekcja ustawień serwera pośredniczącego (PROXY/Cache) znajduje się na stronie przeglądarki.

Można się na nią dostać poprzez ikonkę w prawym górnym rogu okna przeglądarki.

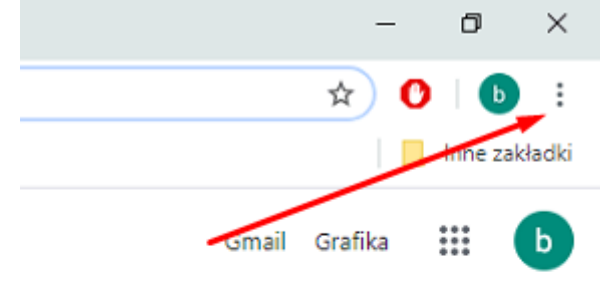

Klikamy na nią i w okienku, które się otworzy klikamy w link Ustawienia. Otworzy się strona Ustawienia.

| Nowa karta    |         |        | Ctrl+T  |
|---------------|---------|--------|---------|
| Nowe okno     |         |        | Ctrl+N  |
| Nowe okno in  | cognito | Ctrl+  | Shift+N |
| Historia      |         |        | Þ       |
| Pobrane pliki |         |        | Ctrl+J  |
| Zakładki      |         |        | +       |
| Powiększ      | - 1     | 100% + | 53      |
| Drukuj        |         |        | Ctrl+P  |
| Przesyłaj     |         |        |         |
| Znajdź        |         |        | Ctrl+F  |
| Więcej narzęd | zi      |        | +       |
| Edytuj        | Wytnij  | Kopiuj | Wklej   |
| Ustawienia    | -       |        |         |
| Pomoc         |         |        | Þ       |
| Zakończ       |         |        |         |

Na dole tej strony klikamy w odnośnik Zaawansowane -> System

| ystem                                                       |                   |
|-------------------------------------------------------------|-------------------|
| Kontynuuj działanie aplikacji w tle po zamknięciu przegląda | rki Google Chrome |
| Użyj akceleracji sprzętowej, gdy jest dostępna              |                   |
| Otwórz ustawienia serwera proxy dla komputera               | Z                 |

 $\times$ 

# Krok 2. Serwer proxy.

| Odnajdujemy sekcję Ręczr | na konfiguracja serwer proxy                                                                                      |   |  |
|--------------------------|----------------------------------------------------------------------------------------------------|---|--|
| Ustawienia               |                                                                                                    | _ |  |
| û Strona główna          | Serwer proxy                                                                                                    |   |  |
| Znajdź ustawienie $\wp$  | Automatyczna konfiguracja serwera proxy                                                                           |   |  |
| Sieć i Internet          | Używaj serwera proxy do obsługi połączeń sieci Ethernet i Wi-Fi. Te<br>ustawienia nie dotyczą połączeń sieci VPN. |   |  |
| 🛱 Stan                   | Automatycznie wykryj ustawienia                                                                                   |   |  |
| 문 Ethernet               | Wyłączone Wyłączone                                                                                               |   |  |
| ଙ୍ଗ Telefoniczne         | Użyj skryptu instalacyjnego                                                                                       |   |  |
| % VPN                    | Adres skryptu                                                                                                    |   |  |
| 🕑 Zużycie danych         |                                                                                                    |   |  |
| Gerwer proxy             | Zapisz                                                                                                    |   |  |
|                          | Ręczna konfiguracja serwera proxy                                                                                 |   |  |
|                          | Używaj serwera proxy do obsługi połączeń sieci Ethernet i Wi-Fi. Te<br>ustawienia nie dotyczą połączeń sieci VPN. |   |  |
|                          | Użyj serwera proxy                                                                                                |   |  |
|                          | Włączone                                                                                                    |   |  |
|                          | Adres Port                                                                                                    |   |  |

#### *Krok 3. Ustawienie serwera proxy* Do pola Adres proxy.uz.zgora.pl lub w3cache.uz.zgora.pl oraz do pola port 8080

## Ręczna konfiguracja serwera proxy

Używaj serwera proxy do obsługi połączeń sieci Ethernet i Wi-Fi. Te ustawienia nie dotyczą połączeń sieci VPN.

Użyj serwera proxy

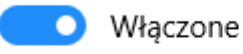

| Adres             | Port |  |
|-------------------|------|--|
| proxy.uz.zgora.pl | 8080 |  |

Używaj serwera proxy z wyjątkiem adresów zaczynających się od poniższych wpisów. Wpisy należy rozdzielić średnikami (;).

 Nie używaj serwera proxy dla adresów lokalnych (intranetowych)

Zapisz

Aby zapisać ustawienia należy nacisnąć przycisk Zapisz. Przeglądarkę można zamknąć i otworzyć ponownie.

#### Krok 4. Autoryzacja

Przy próbie wyświetlenia strony internetowej pojawi się okienko z prośbą o podanie loginu i hasła. W polu Nazwa użytkownika wpisujemy osobisty adres poczty elektronicznej Uniwersytetu Zielonogórskiego. W polu hasło wpisujemy hasło do skrzynki pocztowej użytkownika.

| _  |    |     |      |
|----|----|-----|------|
| /a | 00 |     | CI 0 |
| ∠a | υų | uı. | SIC  |
|    | _  |     | s    |

Serwer proxy http://proxy.uz.zgora.pl:8080 wymaga nazwy użytkownika i hasła. Twoje połączenie z tą stroną nie jest prywatne

| Nazwa użytkownika |             |        |
|-------------------|-------------|--------|
| Hasło             |             |        |
|                   |             |        |
|                   | Zaloguj się | Anuluj |

Powrót do poprzednich ustawień

W celu wyłączenia obsługi proxy w przeglądarce należy przejść do okienka Serwera proxy i odznaczyć pole "Użyj serwera proxy". Aby zapisać ustawienia należy nacisnąć przycisk OK.